## **Paymanager Info**

रोजाना एक प्रश्न

## rajsevak.com 👩

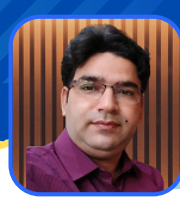

श्री राजेश कुमार शर्मा प्रधानाचार्य राउमावि भदलाव स.माधोपुर

आज का टॉपिक

PRABANDH पोर्टल पर विद्यालय की फोटोज़ अपलोड करना

## <u> PRABANDH पोर्टल पर विद्यालय की फोटोज़ अपलोड करने की प्रक्रिया</u>

सबसे पहले किसी भी Browser पर samagrashiksha या PRABANDH PORTAL Search कर <u>samagrashiksha.in</u> Site खोलें यहाँ आपको Login here लिखा मिलेगा।

- यदि आपकी संस्था पहले से ही OLD PMS PORTAL पर रजिस्टर्ड है तो वही आपके USER NAME और PASSWORD होंगे।
- यदि आप पहली बार Login कर रहे हैं तो आपके विद्यालय के 11 Digit के UDISE CODE, USER NAME और PASSWORD के रूप में फीड कर Captcha एंटर करें और Login पर क्लिक करें।
- अगला पेज Registration form/Change password के लिए खुलेगा, यहां आप अपना User name, New password, Confirm password (New password को ही पुनः लिखें), E-mail, Mobile no. आदि फीड करके Final submission पर क्लिक करते ही स्क्रीन पर message के रूप में आपको अपना User name व password प्राप्त हो जायेंगे।
- अब आप पुनः Home page पर पहुंच कर new user name, password व Captcha फीड कर से Login करें। अब आप PRABANDH PORTAL की Main site पर पहुंच जायेंगे। यहां आपको Orange colour के BAR में बहुत सारे option मिलेंगे जिनमें second last के ओप्शन photos upload पर क्लिक करें। अब आपके सामने एक सारणी (Table) खुलेगी जिसमें
  - I. Sr.No.
    2. Particulars(11 fields of photos)
    3. Sample photo
  - 4. Uploaded photo 5. Image

- 6. Save/Delete ओप्शन
- विद्यालय में निम्न 11 गतिविधियों में से आपके विद्यालय में उपलब्ध गतिविधि उपलब्ध की फोटो अपलोड करनी है
  1. Library 2. ICT Lab/Smart class room 3. Sports equipment 4. Girls toilet 5.Boys toilet
  6.Free text book 7.Drinking water 8.Teaching Learning meterial 9.Teacher Resource meterial
  10.Aids & Appliance 11.Self defence
- जिस गतिविधि की फोटो आपको Upload करनी है उसके सामने Uploaded photo के choose file पर क्लिक करें यहां आपको Choose in action के लिए 3 ओप्शन मिलेंगे। 1. Camera 2. Camcoder 3.files

विशेष रूप से ध्यान रखने योग्य बातें :

NOTE

- 1. Site पर एक Red लाइन बार-बार flash होती रहती है All photos should have school children in them except in toilet अर्थात् सभी photos में विद्यार्थियों की सहभागिता जरूरी है लेकिन शौचालयों में नहीं इसलिए शौचालय की फोटोज़ बिना विद्यार्थियों के ही अपलोड करनी है।
- 2.Photo upload का यह कार्य आपको सायं 6:00 बजे से प्रातः 10:00 तक ही करना है, क्योंकि इस समय के बाद यदि आप प्रयास करेंगे तो आपको लिखा मिलेगा School Login Will Be Available after 6:00 PM Till 10:00 AM

उक्त सामग्री सामान्य जानकारी हेतु साथियों को उपलब्ध कराई गई है, जो राज्यादेशों और अन्य कारणों से असंगत हो सकती है, ऐसी स्थिति में राज्यादेश के आधार पर आवश्यक निर्णय लिए जावे, Paymanager Info समूह के सदस्य और rajsevak.com किसी भी प्रकार जिम्मेदार नहीं होंगे.